# **Medtronic** Engineering the extraordinary

# Updating clinician programmer software

#### Step 1: Preparation

**Power:** Ensure the clinician programmer is plugged in or has more than 25 percent battery power prior to installing any updates.

#### Wi-Fi: Connect to Wi-Fi.

**Close Apps:** Close any open applications. **Time:** Depending on the network bandwidth, this process could take up to 30 minutes.

### Step 2: Sync device

• Click on the **Hub** app.

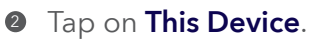

Select Sync Device. Device will indicate that it is checking for updates while it is performing the Sync process.

### Step 3: Application update planning

 Click on Hub app. Then select App Catalog to view apps available for installation or update.

|            |                                                                                                    | 4 ( Mag 10) |
|------------|----------------------------------------------------------------------------------------------------|-------------|
| Account    |                                                                                                    |             |
|            | -                                                                                                    |             |
|            | 19                                                                                                    |             |
|            | X000000000X                                                                                                    |             |
|            | and the second second s |             |
| C Techeron |                                                                                                    |             |
| H Aritom   |                                                                                                    |             |
| û kert     |                                                                                                    |             |
| 0          |                                                                                                    |             |

- Only update therapy apps that you are educated on how to use.
- Determine which therapy apps need updating.
- Maintain up-to-date supporting applications. Check for updates for:

**Patient Data Service:** This app supports reporting.

**Medtronic Communication Manager:** This software supports the communicator. Updates to the communicator require use of the communicator cable. See further instructions on second page.

Note: More than one application can update at the same time.

#### Step 4: Application update process

- While in App Catalog, click on Update (if an update is available) to update the apps you use.
- Click on the **Confirm Installation** pop-up.

The screen will display **Processing** while the application is updating and will not change when installation is complete.

- To check for installation completion, go to Hub app, tap on This device, and select Managed Apps.
- Once installation completes, confirm the correct software version in Managed Apps.

#### Step 5: Final device sync

- Click on the **Hub** app.
- 2 Tap on This Device.
- Select Sync Device. Device will indicate that it is checking for updates while it is performing the Sync process.

#### Updating communicator and Medtronic Communication Manager app

After updating the communicator software, it is **crucial** to pair the communicator to the clinician programmer because the original coupling is lost.

#### Steps for updating the communicator

- Remove tablet cover and any accessories preventing USB connection of the communicator cable.
- After updating the Medtronic Communication Manager in the App Catalog, open the Communicator Updater application.
- Power the communicator on and connect it to the tablet with the pairing cord.
- Select Update (or Recover) Communicator.

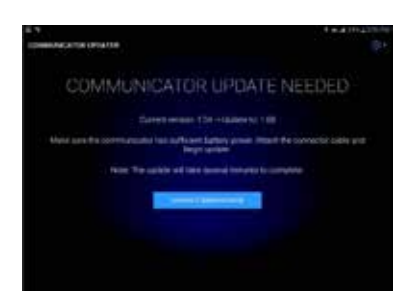

- While the communicator is updating, **Do not disconnect the communicator.**
- The update will take several minutes to complete. Please wait until the **Update Successful** screen appears.
- Once you have reached the Update Successful screen, select Done and proceed to communicator pairing.

#### Pairing the communicator

Ensure the communicator is powered on and connected to the tablet. An implantable device is not necessary for pairing the communicator.

- Launch the therapy application and attempt to connect to an implantable device.
- If the screen says, "Searching for Device" and not "Searching for Communicator," the communicator is now successfully paired.
  - The LED between the communicator and tablet icons will be solid green once connected.
  - If you encounter any issues, contact Medtronic Healthcare IT Support Services.

# How to contact Medtronic Technical Services EMEA.

- Technical Services will provide live support during the hours of **9 AM to 5 PM CET**.
- On-call support will be provided 24/7 (English only).
- Contacts details: rs.tsneuro@Medtronic.com or +31 (0)45 566 88 44

#### User ID card

Use the user ID card that came with the clinician programmer when calling Medtronic Healthcare IT Support Services.

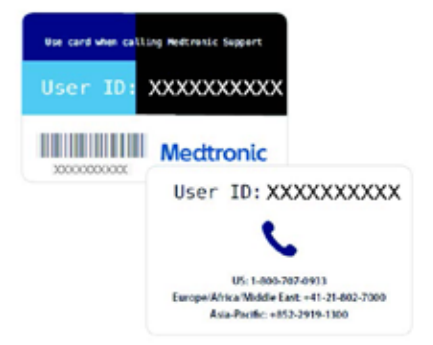

## Medtronic

#### Europe

Medironic International Trading Sàrl. Route du Molliau 31 Case postale CH-1131 Tolochenaz www.medironic.eu Tel: +41 (0)21 802 70 00 Fax: +41 (0)21 802 79 00 United Kingdom/Ireland Medtronic Limited Building 9 Croxley Park Hatters Lane Watford Herts WD18 8WW www.medtronic.co.uk Tel: +44 (0)1923 212213 Fax: +44 (0)1923 241004

UC201912239cEE © Medtronic 2022. All rights reserved.